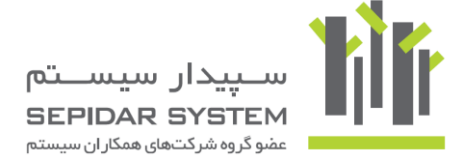

# گزارشات تکمیلی نرم افزار سپیدار همکاران سیستم

از اینکه نرم افزار سپیدار را برای مدیریت بهتر کسب و کار خود انتخاب کرده اید از شما سپاسگزاریم. استفاده از این راهنما به شما کمک خواهد کرد تا از گزارشات تکمیلی نرم افزارهای خود بهتر استفاده نمائید.

| صفحه | شرح موضوع                                        |
|------|--------------------------------------------------|
| ٢    | <b>مرحله اول:</b> ورود به بخش گزارشات            |
| ٢    | <b>مرحله دوم:</b> انتخاب نوع گزارش مورد نیاز     |
| ٣    | <b>مرحله سوم:</b> انتخاب گزارش                   |
| ٣    | <b>مرحله چهارم:</b> گزارشات من                   |
| ۴    | <b>مرحله پنجم:</b> بارگذاری گزارشات در نرم افزار |

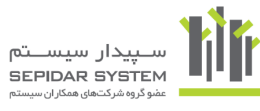

## مرحله اول: ورود به بخش گزارشات

از طریق لینک زیر و با وارد کردن نام کاربری و رمز عبور، وارد کلوب مشتریان شده و مطابق شکل زیر گزینه خرید <mark>گزارشات</mark> را انتخاب نمائید:

#### /http://www.sepidarsystem.com/club

| کلوب مشتریان سپیدار<br>CUSTOMERS CLUB                                                                                                 |                                       |
|----------------------------------------------------------------------------------------------------|---------------------------------------|
|                                                                                                    |                                       |
| پرسش و پاسخ سوالات متداول قرارداد های پشتیبانی خرید خط و اعتبار فاکتور پشتیبانی<br>خرید گزارش گزارشات من                              | آموزش خريد پشتيبانی                   |
| خرید گزارش<br>سیسیو:                                                                                                    | م خسرو سلاروند 🕥 😭 💟<br>جستجو در سایت |
| Shru ka                                                                                                    | دانلود فایلهای آموزشی و کاربردی       |
| اطلاعات گزارش                                                                                                    | عمليات مورد نياز                      |
| ال نام کارش: کرارش: کرارش چاپ انتقاف بین انبار<br>سیستم: سیستم نامین کنندگان و انبار تولیدی - قیمت: رایگان                            | ◄ كد فعالسازى                         |
| حزبيات گزارش                                                                                                    | 🍾 اُخرین نسخه بروزرسانی               |
| با این گزارش می توانید از خروج انتقال بین انبار پرینت بگیرید. در این گزارش مشخصات انبار های مبدا و مقصد، کدکالا عنوان کالا،عنوان عامل | ≯ آرشيو بروزرسانی                     |
| ردیابی، مقدار اصلی ، مقدار فرخی و قیمت اقلام نیز نمایش داده می شود، فرمت این گزارش بصورت A4 است.<br>از نسخه 4.6.8 تا نسخه 4.6.8<br>   | > نمایش مشخصات من                     |
|                                                                                                    |                                       |
|                                                                                                    |                                       |
|                                                                                                    |                                       |

# مرحله دوم: انتخاب نوع گزارش مورد نیاز

بطور کلی دو گروه گزارشات در هر سیستم وجود دارد:

- گزارشات چاپی: این نوع گزارشات ایستا بوده و به شما امکان چاپ فرم طراحی شده را می دهد.
- گزارشات پویا: گزارشاتی که پویا بوده و امکان مرتب سازی بر اساس فیلد مورد نظر، جستجو و... را دارد.

ابتدا نوع گزارش مورد نیاز را انتخاب نمائید:

| ایید و پرداخت                                              | تم: ٧                                                                                                    |
|------------------------------------------------------------|----------------------------------------------------------------------------------------------------|
|                                                            | اطلاعات گزارش                                                                                                    |
|                                                            | ] نام گزارش <b>: گزارش مانده وام</b>                                                                                                    |
|                                                            | یستم: <b>امکانات عمومی</b> - قیمت: 400,000                                                                                                    |
|                                                            | جزيبات گزارش                                                                                                    |
| ید در این گزارش ،نام طرف حساب ،نام وام،مبلغ کل<br>ش می دهد | ن گزارش بویا ،به شما این امکان را میدهد که لیست همه اقساط با هر نوعی ،را مشاهده کر<br>برمبلغ باقی مانده از وامرتعداد کل اقساط و تعداد قسط تسویه نشده از هر نوع قسط را نماینا |
|                                                            | نسخه 4.6.8 تا نسخه 4.6.8                                                                                                    |
|                                                            |                                                                                                    |

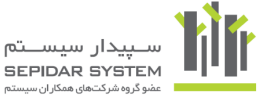

#### مرحله سوم: انتخاب گزارش

همانطور که در شکل زیر نیز مشاهده می کنید، برای هر گزارش اطلاعات زیر داده شده است: نام گزارش، سیستم مرتبط، قیمت گزارش، توضیح اجمالی متنی و عکس گزارش توجه: گزارشات از نسخه ۴٫۶٫۸ به بعد قابل دریافت هستند.

مطالبق شکل زیر با انتخاب گزارش یا گزارشهای مورد نظر خود از قسمت بالای صفحه روی تایید و پرداخت کلیک نمایید.

| تایید و پرداخت                   | ~                                                                                                    |                                                                                                    | سيستم:                      |
|----------------------------------|----------------------------------------------------------------------------------------------------|----------------------------------------------------------------------------------------------------|-----------------------------|
|                                  |                                                                                                    | پویا                                                                                                    | چاپى                        |
|                                  |                                                                                                    | دعات گزار <b>ش</b>                                                                                        | اطلا                        |
|                                  |                                                                                                    | م کزارش <b>: گزارش مانده وام</b><br>م: <b>امکانات عمومی</b> - قیمت: 400,000                               | ا نام<br>سیست               |
|                                  |                                                                                                    | ییات گزارش                                                                                                | جزر                         |
| ں ،نام طرف حساب ،نام وام،مبلغ کل | ه لیست همه اقساط با هر نوعی ،را مشاهده کنید در این گزارش<br>تعداد قسط تسویه نشده از هر نوع قسط را نمایش می دهد | إرش يوبا ،به شما اين امكان را ميدهد ك<br>لمع باقى مانده از وام،تعداد كل اقساط و<br>جه 4.6.8 تا نسخه 4.6.8 | این گزا<br>وام،مب<br>از نسخ |

## مرحله چهارم: گزارشات من

بعد از مرحله سوم و چنانچه گزارش بصورت <mark>رایگان</mark> باشد به صفحه **"گزارشات من"** اضافه خواهد شد. و در غیر اینصورت با کلیک بر روی **تایید و پرداخت** امکان پرداخت از طریق درگاه بانک مقدور خواهد بود و بعد از پرداخت به گزارشات من اضافه خواهد شد.

| تایید و برداخت                                                                    | ~                                                |                                                                       | ستم:<br>چاپی ہویا                                                            |
|-----------------------------------------------------------------------------------|--------------------------------------------------|-----------------------------------------------------------------------|------------------------------------------------------------------------------|
|                                                                                   |                                                  |                                                                       | اطلاعات گزارش                                                                |
|                                                                                   |                                                  | مانده وام                                                             | 📄 نام گزارش <b>: گزارش</b>                                                   |
|                                                                                   |                                                  | ى - قيمت: 400,000                                                     | سیستم: <b>امکانات عموہ</b>                                                   |
|                                                                                   |                                                  |                                                                       | جزییات گزارش                                                                 |
| را مشاهده کنید در این گزارش ،نام طرف حساب ،نام وام،میلغ کل<br>قسط را نمایش می دهد | فمه اقساط با هر نوعی ا<br>ط تسویه نشده از هر نوع | این امکان را میدهد که لیست ه<br>مرتعداد کل اقساط و تعداد قسد<br>4.6.8 | این گزارش بویا ،به شما<br>وام،مبلغ باقی مانده از وا<br>از نسخه 4.6.8 تا نسخه |

در صفحه گزارشات من مطابق شکل زیر، روی علامت مثبت مروبط به گزارش کلیک کنید تا امکان دانلود گزارش برای شما فراهم شود.

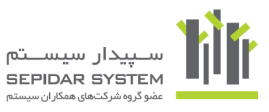

| لیست گزارش های تایید شده کاربر                                                                                                    |           |           |                                                  |                                                           |      |   |
|----------------------------------------------------------------------------------------------------|-----------|-----------|--------------------------------------------------|-----------------------------------------------------------|------|---|
| توضيحات                                                                                                    | نام محصول | نوع گزارش | نام سيستم                                        | نام گزارش                                                 | رديف |   |
| این گزارش این امکان را به شما می دهد که آدرس تحویل گیرنده کالا را در چاپ<br>مجوز خروج خود مشاهده کنید،فرمت این فاکتور بصورت عمودی A4 است                                                                               | سبيدار    | چاپی      | سیستم<br>تامین<br>کنندگان و<br>انبار<br>بازرگانی | خروج انبار به<br>همراه آدرس<br>مشتری                      | 1    | • |
| این گزارش امکان مشاهده فاکتور فروش به همراه نحوه تسویه آن را فراهم می<br>کند،فرمت این فاکتور بصورت A4 می باشد                                                                                                    | سپيدار    | چاپی      | سیستم<br>مشتریان و<br>فروش                       | فاکتور فروش A4<br>به همراه نحوه<br>دریافت                 | 2    | ÷ |
| در این فرمت چاپی فاکتور فروش،علاوه بر مشخصات کامل فاکتور ،چنانچه<br>اطلاعات تب واسط را در فاکتور فروش ذخیره کرده باشید ،می توانید نام<br>فروشنده را در بالای فاکتور مشاهده نمایید،فرمت این فاکتور فروش بصورتAS<br>است. | سپيدار    | چاپى      | سیستم<br>مشتریان و<br>فروش                       | فاکتورفروش A5<br>با نام فروشـنده                          | 3    | Ŧ |
| در این فرمت چاپی فاکتور فروش ،علاوه بر مشخصات کامل فاکتور، عامل ردیابی<br>کالا نیز در قلم های فاکتور قابل مشاهده است،فرمت این فاکتور فروش بصورت<br>A4 است.                                                             | سبيدار    | چاپى      | سیستم<br>مشتریان و<br>فروش                       | فاکتور فروش A4<br>با عامل ردیابی                          | 4    | ÷ |
| در این فرمت چاپی فاکتور فروش ، علاوه بر مشخصات کامل فاکتور، تعداد<br>سرجمع اقلام کالا در فاکتور نیز قابل مشاهده است ،این فرمت چاپی بصورت<br>عمودی A4 است.                                                              | سبيدار    | چاپی      | سیستم<br>مشتریان و<br>فروش                       | فاکتور فروش<br>عمودی A4 به<br>همراه سـرجمع<br>تعداد اقلام | 5    | ÷ |

#### گزارشات من

## حال مطابق شکل زیر روی دانلود فایل کلیک کنید:

| توضيحات                                                                                                    | نام محصول | نوع گزارش | نام سيستم                                        | نام گزارش                            | رديف |  |
|----------------------------------------------------------------------------------------------------|-----------|-----------|--------------------------------------------------|--------------------------------------|------|--|
| این گزارش این امکان را به شما می دهد که آدرس تحویل گیرنده کالا را در چاپ<br>مجوز خروج خود مشاهده کنید،فرمت این فاکتور بصورت عمودی A4 است | سبيدار    | چاپىي     | سیستم<br>تامین<br>کنندگان و<br>انبار<br>بازرگاني | خروج انبار به<br>همراه آدرس<br>مشتری | 1    |  |
|                                                                                                    |           | تا ورژن   |                                                  | از ورژن                              | رديف |  |
| دانلود فایل                                                                                                    |           | 4.6.8     |                                                  | 4.6.8                                | 1    |  |

گزارش با پسوند **report** در بخش download های شما ذخیره خواهد شد.

## **مرحله پنجم: بارگذاری گزارشات در نرم افزار**

گزارشات چاپی: برای دریافت آن مطابق شکل زیر در داخل سیستم وارد گزارش ساز شوید:

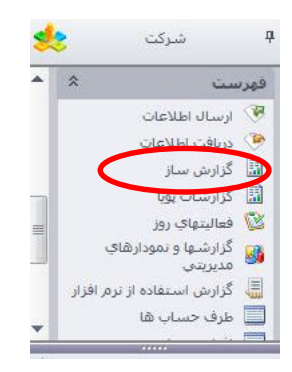

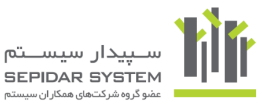

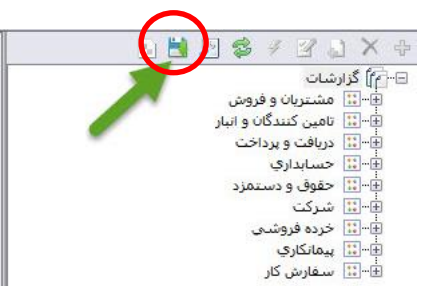

حال مطابق شکل زیر از قسمت بالای صفحه روی دکمه دریافت فایل کلیک نمایید:

حال با معرفی مسیر فایل مطابق شکل زیر گزارش به گزارشات شما اضافه خواهد شد:

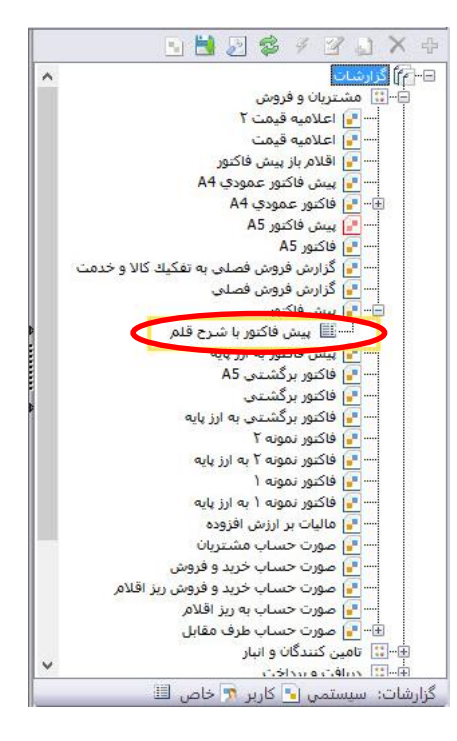

**گزارشات پویا:** برای دریافت آن مطابق شکل زیر در داخل سیستم وارد گزارشات پویا شوید:

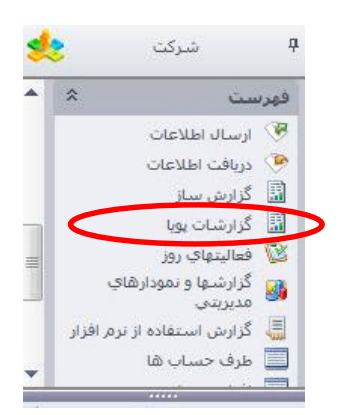

۵

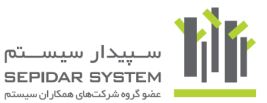

حال مطابق شکل زیر از قسمت بالای صفحه روی دکمه دریافت فایل کلیک نمایید:

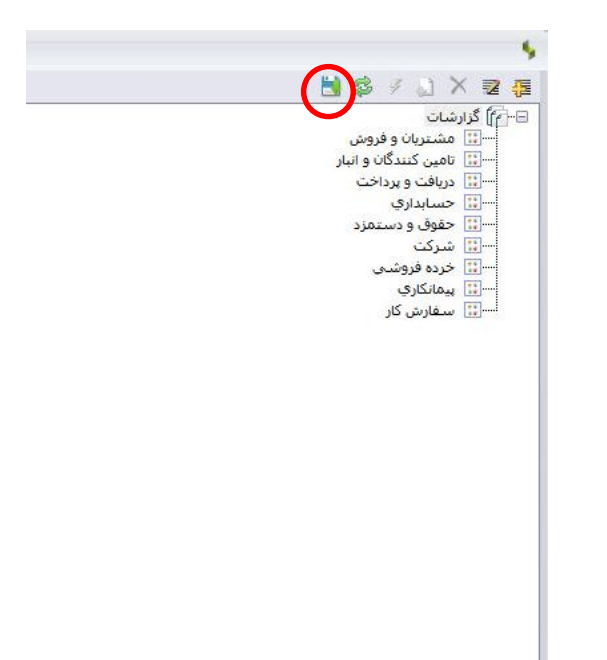

حال با معرفی مسیر فایل مطابق شکل زیر گزارش به گزارشات شما اضافه خواهد شد:

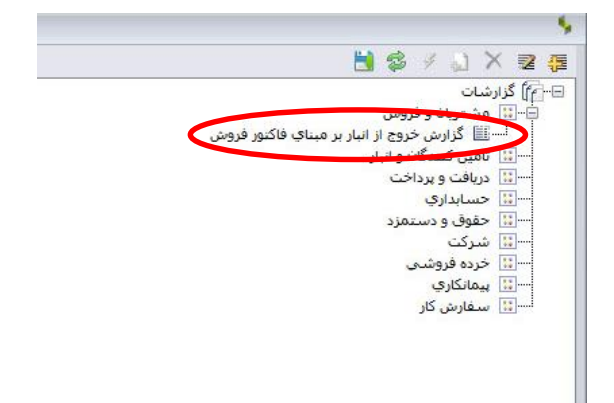